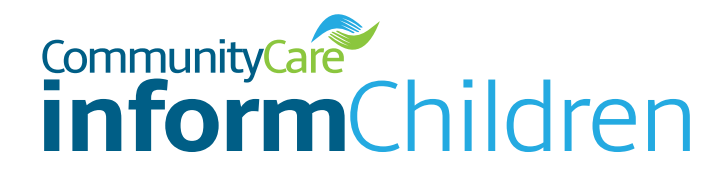

Community Care Inform Log In Guide

This is a quick guide on how to activate your licence and log on to Community Care Inform Children. The guide will outline some easy steps to get your account set up and ready to use.

You can also join one of our free 30 minute training sessions every Wednesday at 12.30-13.00. The session will take place on MS Teams and will run through how you can make the most of your subscription and ensure you are familiar with all the tools available on the site to help your day to day practice.

To book on, please click here. below or email CC Inform Helpdesk: <u>ccinformhelpdesk@markallengroup.com</u> for upcoming dates.

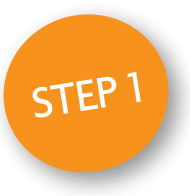

When activating your licence you will receive a welcome email.

<u>Click on activate</u> my licence to start the process.

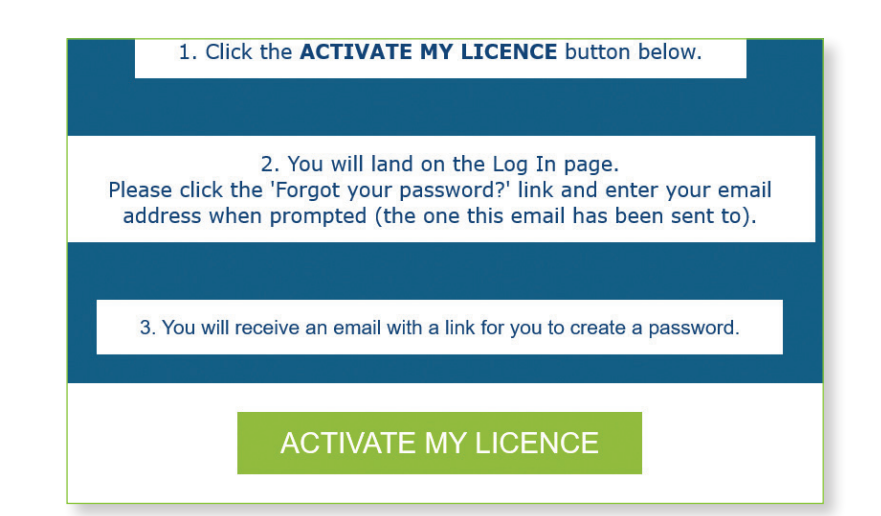

We hope you enjoy using your Community Care Inform licence but if you need any additional support, please contact our helpdesk: ccinformhelpdesk@markallengroup.com

| community Gree<br>inform Childre                                                                                                    | en                                |                                |  |
|----------------------------------------------------------------------------------------------------|-----------------------------------|--------------------------------|--|
| NEW USERS - Click the 'Forgot your password?' link below to activate your licence.                                                                                              |                                   | CTEP 2                         |  |
| EXISTING USERS unable to log in - Click the 'Forgot your password?' link below.<br>For further help/support please contact 020 3915 9444 or ccinformhelpdesk@markallengroup.com |                                   | SIET 2                         |  |
|                                                                                                    |                                   | This will take you the         |  |
| Password reset                                                                                                    |                                   | nonswird reset page. Dut in    |  |
| If you've forgotten your password, or are a new user and need to create a new<br>address below and we will send you a link allowing you to reset it.                            | password, please enter your email | password reset page. Put in    |  |
| Email                                                                                                    |                                   | your email and you will then   |  |
| Return to login page                                                                                                    |                                   | receive an email to reset your |  |
| Aller Group 2024.                                                                                                    | Marile Allen                      | password.                      |  |
| © Mark Allen Group 2024                                                                                                    | Mark Allen                        |                                |  |

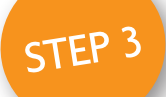

## You will receive this email below. Follow the link to reset your password.

| pre this message.                                                          |
|----------------------------------------------------------------------------|
| ore this message.                                                          |
|                                                                            |
| -                                                                          |
| his link instead:<br>7553847d8fea0/resetpass/markallengroup-               |
| STEP 4                                                                     |
| your account through<br>the <u>log in page</u> .<br>You are all set to go. |
|                                                                            |
|                                                                            |

We hope you enjoy using your Community Care Inform licence but if you need any additional support, please contact our helpdesk: ccinformhelpdesk@markallengroup.com